, (Wireless Local Area Network - WLAN), , , ;

• (Access Point -AP).

Wi-Fi.

. Intel Intel My WiFi, Microsoft Virtual WiFi.

,

.

Virtual Wi-Fi

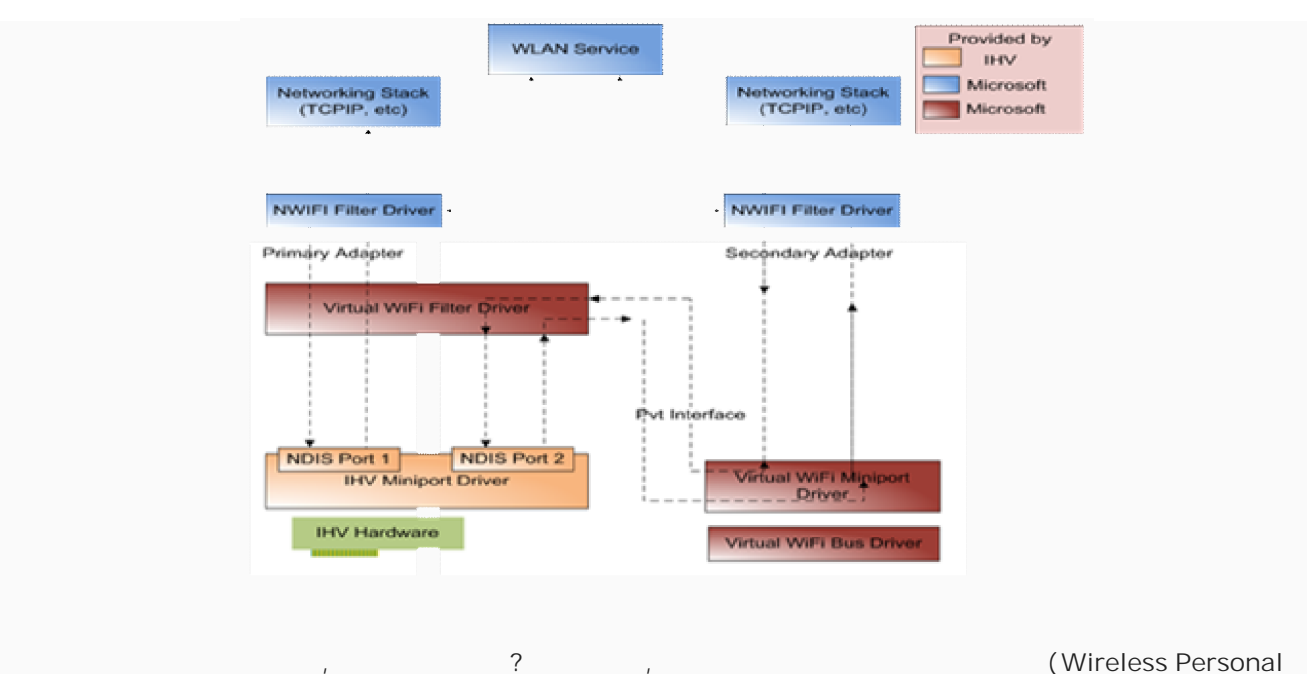

, - thernet, Wi-Fi, 3G WiMax. ,

Virtual Wi-Fi

Windows 7 Windows 2008 R2 Virtual WiFi

; (Software Access Point - SoftAP). SoftAP

WiFi Windows 7 Windows 2008 R2 , WPA2-PSK/AES ( ,

). , Virtual WiFi , Windows 7. , Virtual WiFi, Wireless Hosted Network, Microsoft . Virtual WiFi

Microsoft, network shell

;

| <ul> <li>netsh wlan set hostednetwork [mode=]allowed disallowed disallowe</li></ul> | owed -                                 |                |  |
|----------------------------------------------------------------------------------------------------|----------------------------------------|----------------|--|
| <ul> <li>netsh wlan set hostednetwork [ssid=]&lt;</li> <li>[keyUsage=]persistent   temporary -</li> <li>SSID ; Key- ,</li> </ul>                                                                                                    | _SSID> [key=]<<br>,<br>; keyUsage      | _ ><br>SSID –  |  |
| <ul> <li>netsh wlan show settings –</li> <li>netsh wlan show hostednetwork settings=security –         <ol> <li>(</li> <li>,</li> <li>hostednetwork)</li> </ol> </li> <li>netsh wlan start hostednetwork -         <ol> <li>netsh wlan stop hostednetwork -</li> </ol> </li> </ul>                                                                                                    | key                                    | netsh wlan set |  |
| Virtual Wi-Fi :<br>, Windows 7 ,<br>,<br>Virtual WiFi)<br>,<br>:                                                                                                    | Virtual WiFi. (<br>Windows Update<br>, |                |  |
| netsh wlan set hostednetwork mode=allow ssid="MS Virtual \<br>keyUsage=persistent                                                                                                    | Wi-Fi" key="Pass for v                 | 'irtual wifi"  |  |

"MS Virtual Wi-Fi" –

. (

, "Pass for virtual wifi"-

).

| Програ                                                                                                    | аммь                                                                    | I (1)                                                                                                    |                                                                   |
|----------------------------------------------------------------------------------------------------|-------------------------------------------------------------------------|----------------------------------------------------------------------------------------------------|-------------------------------------------------------------------|
| cm                                                                                                    | d                                                                       |                                                                                                    |                                                                   |
|                                                                                                    |                                                                         | Открыть                                                                                                    |                                                                   |
|                                                                                                    | ۲                                                                       | Запуск от имени администратора                                                                                                    |                                                                   |
|                                                                                                    |                                                                         | Закрепить на панели задач                                                                                                    |                                                                   |
|                                                                                                    |                                                                         | Закрепить в меню "Пуск"                                                                                                    |                                                                   |
|                                                                                                    |                                                                         | Восстановить прежнюю версию                                                                                                    |                                                                   |
|                                                                                                    |                                                                         | Отправить 🕨                                                                                                    |                                                                   |
|                                                                                                    |                                                                         | Вырезать                                                                                                    |                                                                   |
|                                                                                                    |                                                                         | Копировать                                                                                                    |                                                                   |
|                                                                                                    |                                                                         | Удалить                                                                                                    |                                                                   |
|                                                                                                    |                                                                         | Расположение файла                                                                                                    |                                                                   |
|                                                                                                    |                                                                         | Свойства                                                                                                    |                                                                   |
| cmd<br>Ст. Администратор: C:\Window<br>Microsoft Windows IVe<br>(c) Корпорация Майкро<br>C:\Windows\system32>r<br>key="Pass for virtua<br>Режим размещенной сет<br>Идентификатор SSID ра<br>Парольная фраза польз | wws\Syn<br>ersic<br>bccoff<br>netsl<br>al wi<br>rw pa<br>asmen<br>asmen | х Завершение<br>Завершение<br>stem32\cmd.exe<br>in 6.1.7600]<br>(Microsoft Corp.), 2009. Все права з<br>wlan set hostednetwork mode=allow ss<br>fi" keyUsage=persistent<br>зрешен в службе беспроводной сети.<br>ценной сети успешно изменен.<br>тельского ключа размещенной сети была | работы<br>ащищены.<br>sid="MS Virtual Wi-Fi"<br>успешно изменена. |
| C:\Windows\system32>                                                                                                    |                                                                         |                                                                                                    |                                                                   |
|                                                                                                    |                                                                         |                                                                                                    |                                                                   |
|                                                                                                    |                                                                         |                                                                                                    |                                                                   |
|                                                                                                    |                                                                         |                                                                                                    |                                                                   |
|                                                                                                    |                                                                         | ,                                                                                                    |                                                                   |
|                                                                                                    |                                                                         | ,<br>Wif                                                                                                    | -i Microsoft (Microsoft Virtu                                     |
| iFi miniport adapter).                                                                                                    |                                                                         | ,<br>WiF                                                                                                    | -i Microsoft (Microsoft Virtu                                     |
| ¡Fi miniport adapter). ,                                                                                                    |                                                                         | ,<br>– – – WiF<br>,<br>Virtual WiFi                                                                                                    | <sup>-</sup> i Microsoft (Microsoft Virtu                         |
| iFi miniport adapter). ,                                                                                                    |                                                                         | ,<br>– – - WiF<br>,<br>Virtual WiFi.                                                                                                    | -i Microsoft (Microsoft Virtu                                     |

Адаптер беспроводных сетей Atheros AR5007EG Wireless Адаптер мини-порта виртуального WiFi Microsoft Контроллер Atheros AR8121/AR8113/AR8114 PCI-E Ethernet (NDIS6.20)

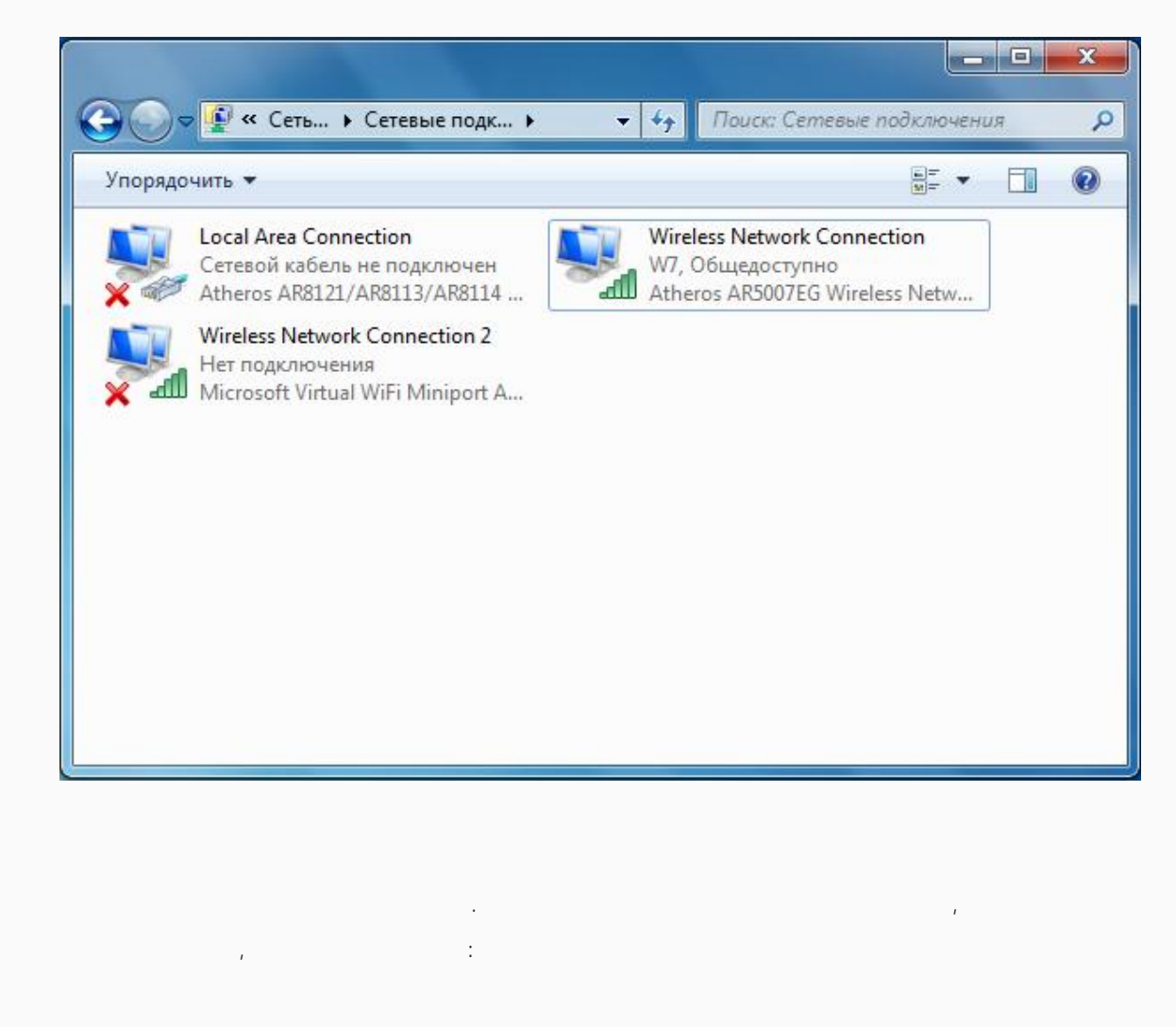

netsh wlan start hostednetwork.

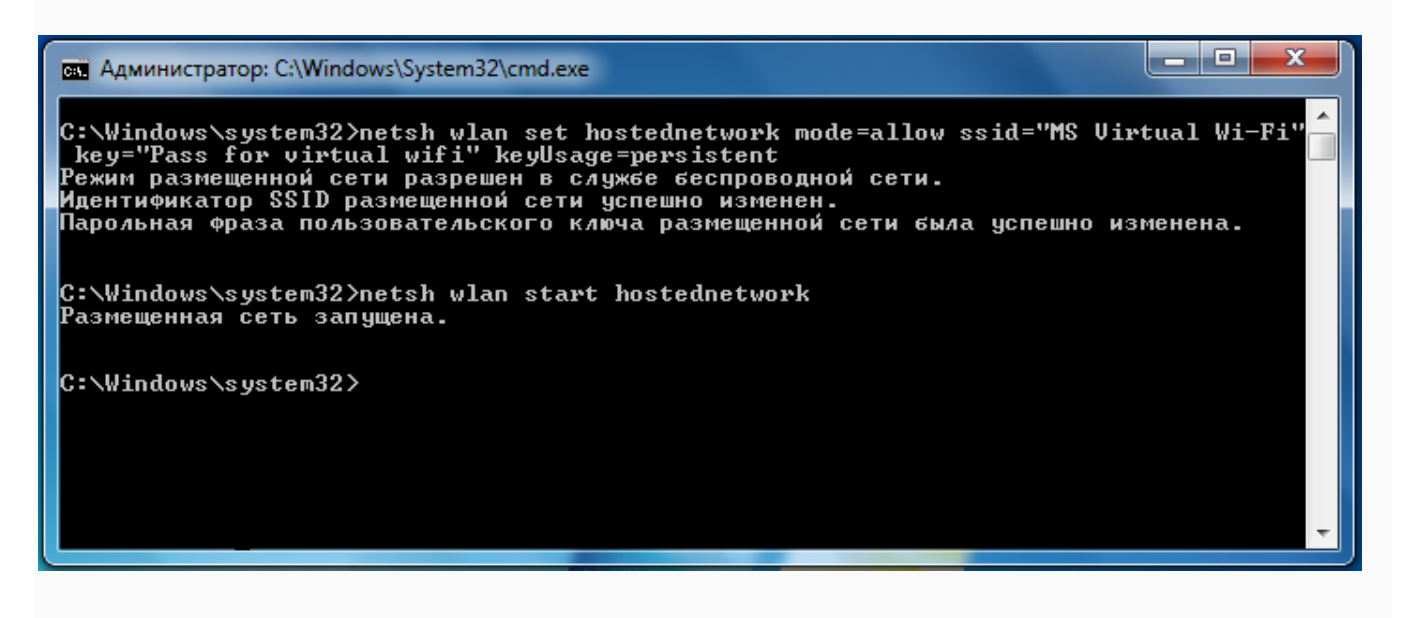

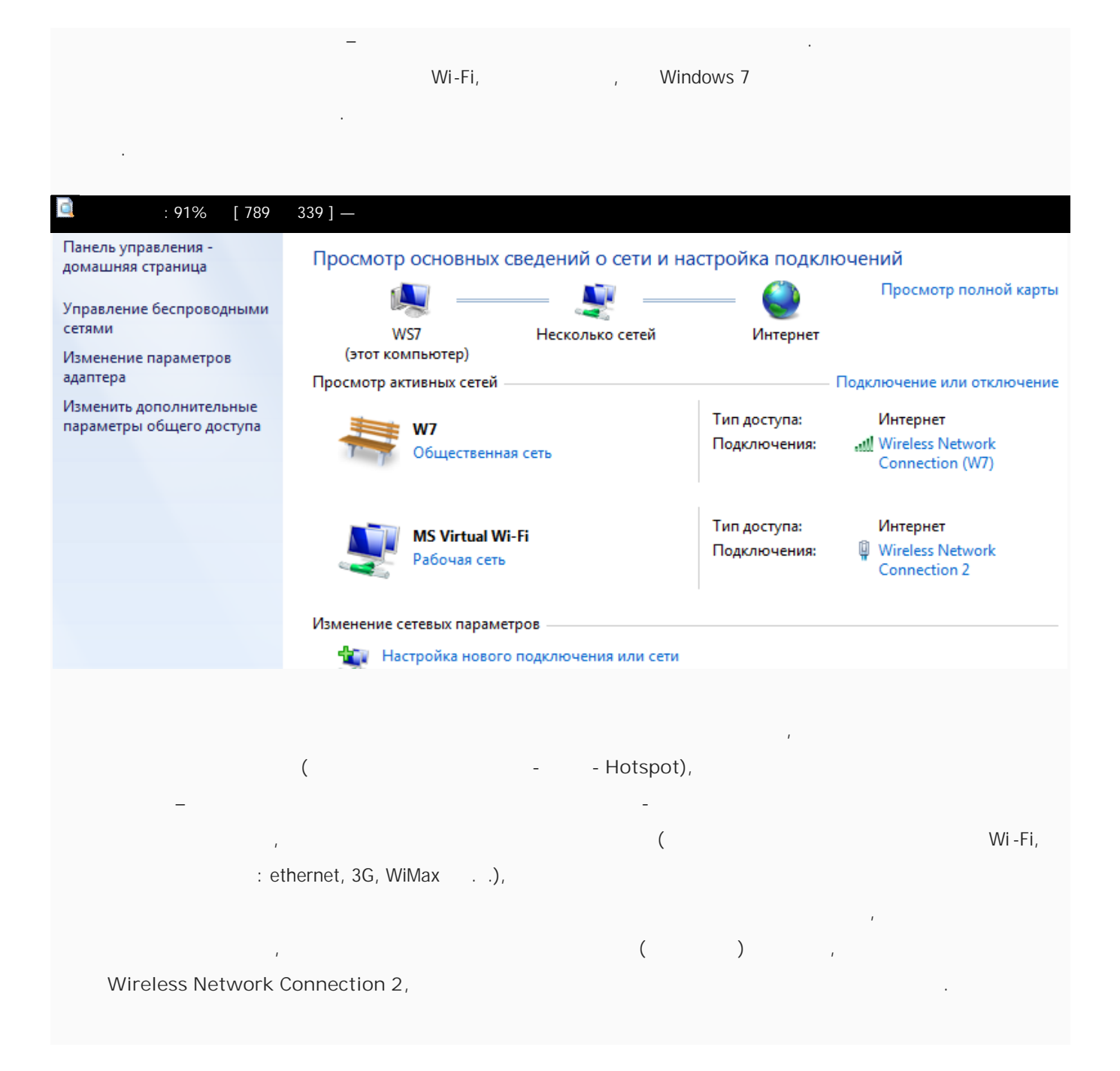

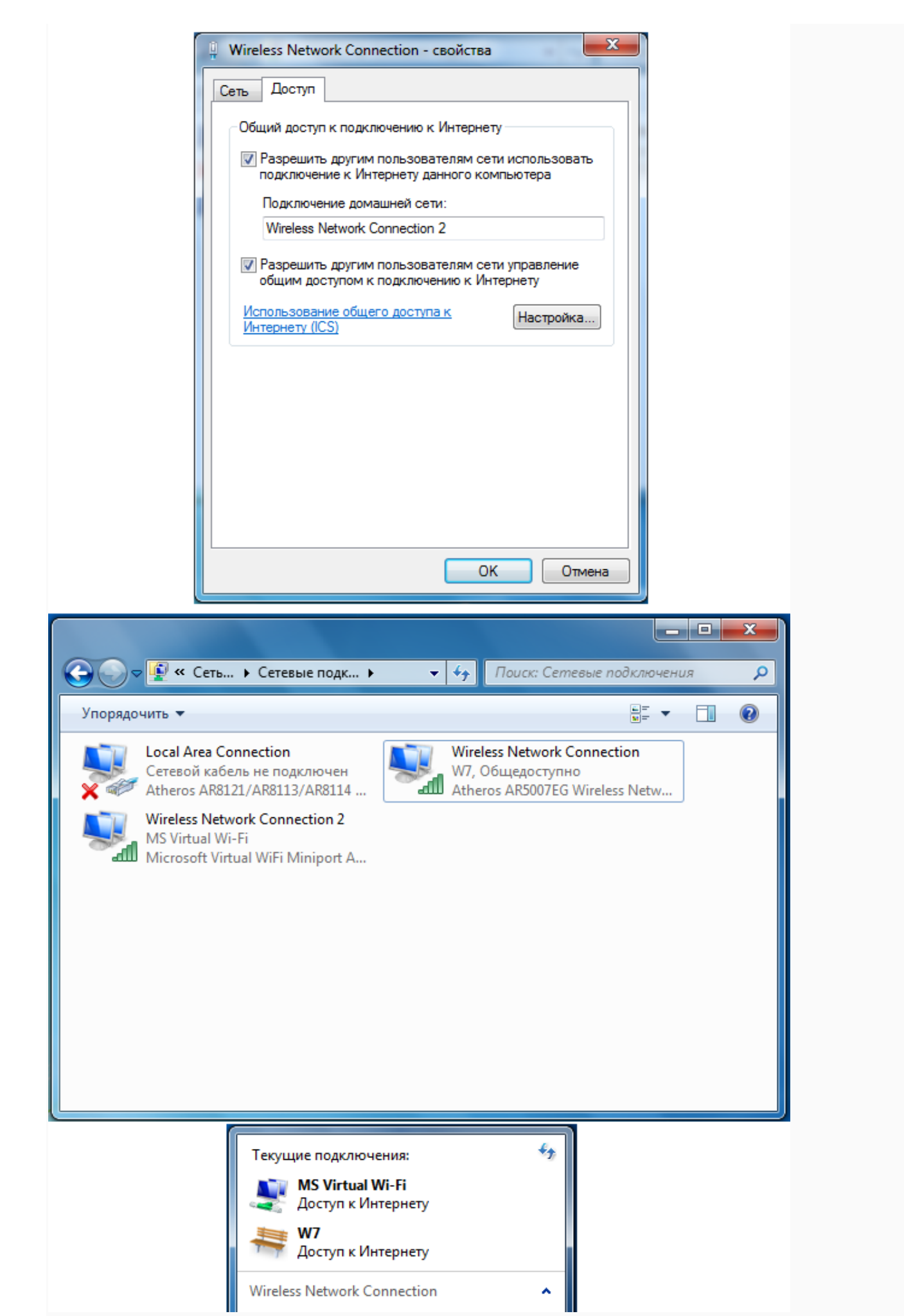

NAT (Network address translation).

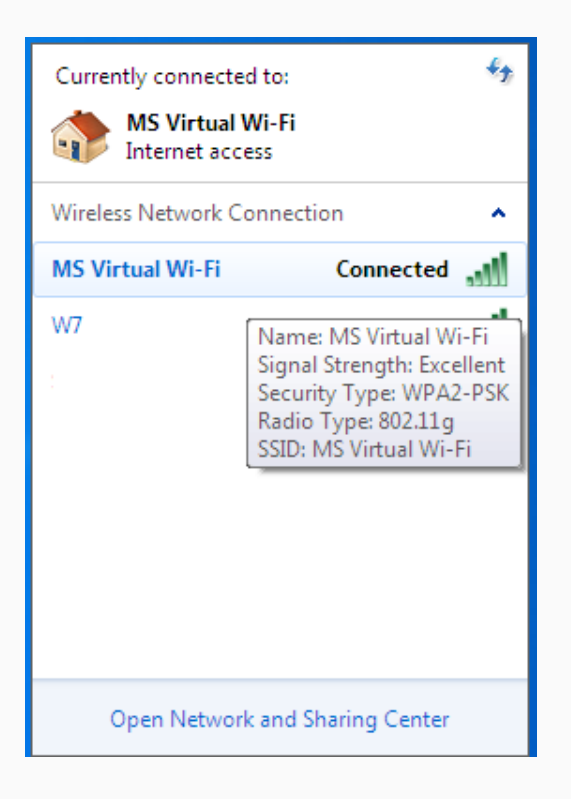

:

,

netsh wlan show hostednetwork.

| ал Администратор: C:\Windows\System32\cmd.exe                                                                                                    |
|----------------------------------------------------------------------------------------------------|
| C:\Windows\system32>netsh wlan show hostednetwork                                                                                                    |
| Параметры размещенной сети                                                                                                    |
| Режим : разрешен<br>Имя идентификатора SSID : "MS Virtual Wi-Fi"<br>Максимальное количество клиентов : 100<br>Проверка подлинности: WPA2-Personal<br>Шифр: ССМР<br>Состояние размешенной сети |
| Состояние : Запущено<br>BSSID : 06:24:2b:97:9b:fe<br>Тип радиомодуля : 802.11g<br>Канал : 1<br>Число клиентов : 1<br>00:15:00:02:1f:b5 Проверка подлинности выполнена                         |
| C:\Windows\system32>                                                                                                    |

\_

IΡ

|                 | MS            | Virtua | l WiFi, |   | Inte | el My WiFi, |   |                   |   |
|-----------------|---------------|--------|---------|---|------|-------------|---|-------------------|---|
|                 | I             | -      | 100.    | , |      |             | 1 |                   | ; |
| ,               |               |        | 8       |   | «    | »           |   | My WiFi.          |   |
|                 |               |        |         |   |      |             |   |                   |   |
|                 | Virtual Wi-Fi |        | 1       |   |      |             |   |                   |   |
| (               |               |        |         |   |      |             |   | 1                 |   |
|                 | ;             |        |         |   | ),   |             | 1 |                   |   |
|                 | Virtual WiFi, |        | , ·     |   |      |             |   | 1                 |   |
|                 |               |        |         |   |      |             | ' | Connectify Virtua | I |
| Router Manager, |               |        |         | : |      | SSID        |   |                   |   |
|                 |               |        |         |   |      |             | 1 |                   |   |

|                        | 4                                                                                | 2 connectify                                                                                          |
|------------------------|----------------------------------------------------------------------------------|----------------------------------------------------------------------------------------------------|
|                        | <b>WiFiName</b>                                                                  | Connectify Virtual Wi-Fi                                                                              |
|                        | Passphrase                                                                       | ····· View                                                                                            |
|                        | Internet                                                                         | Wireless Network Connection 🔹 🅠                                                                       |
|                        | Connected (                                                                      | Clients<br>ome.net 192.168.137.82                                                                     |
|                        | Status:<br>Running                                                               | Access<br>Point<br>WPA2-PSK Stop Hotspot                                                              |
|                        |                                                                                  | Help                                                                                                  |
| Virtual                | Router Manage                                                                    | er v0.8 Beta                                                                                          |
|                        |                                                                                  |                                                                                                    |
| Netw                   | ork Name (SSID                                                                   | ): VirtualRouter - MS Virtual Wi-F                                                                    |
| Netw<br>Passv          | vork Name (SSID<br>word:                                                         | ): VirtualRouter - MS Virtual Wi-F<br>Password                                                        |
| Netw<br>Passy<br>Share | vork Name (SSID<br>word:<br>ed Connection:                                       | ): VirtualRouter - MS Virtual Wi-F<br>Password<br>Wireless Network Connection 2 v                     |
| Netw<br>Passo<br>Share | vork Name (SSID<br>word:<br>ed Connection:                                       | ): VirtualRouter - MS Virtual Wi-F<br>Password<br>Wireless Network Connection 2 • <b>4</b>            |
| Netw<br>Passo<br>Share | vork Name (SSID<br>word:<br>ed Connection:<br>Connected (1): -<br>00:15:00:02:1f | ): VirtualRouter - MS Virtual Wi-F<br>Password<br>Wireless Network Connection 2                       |
| Netw<br>Passo<br>Share | vord:<br>ed Connection:<br>Connected (1): -<br>00:15:00:02:1f                    | VirtualRouter - MS Virtual Wi-F   Password   Wireless Network Connection 2    Stop Virtual Router tb5 |
| Netw<br>Passy<br>Share | ork Name (SSID<br>word:<br>ed Connection:<br>Connected (1): -<br>00:15:00:02:1f  | VirtualRouter - MS Virtual Wi-F   Password   Wireless Network Connection 2 •   Stop Virtual Router    |

( . O\_Smirnoff)